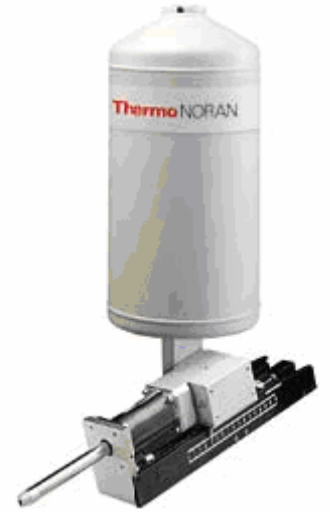

THERMO NORAN SYSTEM SIX ENERGY DISPERSIVE XRAY SPECTROMETER *Eddie* 

## Operating Instructions

## **Table of Contents**

1 INTRODUCTION Safety 1 Samples 1

2 BACKGROUND Background Information 3 References 4

3 INSTRUMENT OPERATION Instrument Startup 5 Software Startup 5 Collecting a Spectrum 6 Identifying Peaks 6 Quantifying a Spectrum 7 System Shutdown 8

4 X-RAY MAPPING Acquiring an Image 9 5 TROUBLESHOOTING GUIDE 10

## 5

## **Troubleshooting Guide**

|    | Symptom                                                                                                    | Possible Cause                                                                                                    | Remedy                                                                                                    |
|----|----------------------------------------------------------------------------------------------------|----------------------------------------------------------------------------------------------------|----------------------------------------------------------------------------------------------------|
| 1. | Image is jumping<br>around at low<br>magnification.                                                                                                    | Chronic electronic instability in<br>SEM image processing circuit                                                      | Zoom in to >10,000X, refocus, zoom<br>back out. It is important to chant ' <i>hare</i> ,<br><i>hare krishna, hare hare krishna</i> ' during<br>this process.                                                                                                    |
| 2. | Qualitative analysis<br>not identifying the<br>elements in your<br>sample correctly                                                                                     | Dwell time incorrect (should be $\sim$ 30).                                                                            | Make sure working distance is 10 and<br>the raster speed is 'Scan 2' and then<br>adjust the spotsize to get the right DT.                                                                                                    |
| 3. | Cannot collect EDS<br>spectrum.                                                                                                    | Communication breakdown<br>between SEM & EDS<br>computers, possible corruption<br>of IP addresses                      | <ol> <li>Follow the instructions taped<br/>to the EDS monitor for re-<br/>establishing communication.</li> <li>Check and correct the IP<br/>addresses of both computers.         <ol> <li>EDS                 <ol> <li>210.0.0.1</li> <li>90.0.0.3</li> <li>110.068.187.1</li> </ol> </li> </ol></li> <li>SEM         <ul> <li>190.68.187.3</li> <li>'obtain<br/>automatically'</li> <li>192.168.0.1</li> </ul> </li> </ol> |
| 4. | Qualitative analysis is<br>off (in any case, don't<br>expect better than<br>about 5% absolute<br>accuracy unless you<br>have created your own<br>calibration standards) | Peaks are shifted slightly from<br>expected values, causing peak<br>intensity value to be less than<br>the true value. | The alignment may be better for a different peak (K- $\alpha$ instead of L- $\alpha$ , etc.) You can change from the default peak on the 'Element Setup' tab by selecting the element and then picking a different peak from the list in 'Lines UtilizedQuant.'                                                                                                    |
| 5. | Normal options for<br>data acquisition<br>modes (spectrum,<br>point & shoot, etc.)<br>are not available.                                                                | Software license has been corrupted.                                                                                   | Copy the file 'TNLicense.dat' from the<br>EDS computer desktop to c:\Program<br>Files\Thermo Electron\NORAN<br>System SIX\.                                                                                                    |
| 6. |                                                                                                    |                                                                                                    |                                                                                                    |
| 7. |                                                                                                    |                                                                                                    |                                                                                                    |
| 8. |                                                                                                    |                                                                                                    |                                                                                                    |
| 9. |                                                                                                    |                                                                                                    |                                                                                                    |